## Table of Contents:

- How to reconcile a travel advance p1
- Possible outcomes of reconciliation Including repayment p5
- Default on Reconciliation/Repayment p6

## How to reconcile an outstanding travel advance

This guide will be solely for reconciling a <u>travel per diem advance</u> and field advances will not be mentioned. To request a travel per diem advance, please follow the guide on our website linked here: <u>Link</u>

For the purpose of this guide, we will be reconciling the travel advance issued in SA-0000000999. This advance was issued for a total of \$1240 for 5 days of meals and lodging per diem. See below:

| View Spend Authorizat                                                                                                    | tion SA-000000999 🚥                                                                                                    |           |  |                                                                                                    |                                                                                                    | 19 |
|----------------------------------------------------------------------------------------------------|----------------------------------------------------------------------------------------------------|-----------|--|----------------------------------------------------------------------------------------------------|----------------------------------------------------------------------------------------------------|----|
| For Flores, Rene Status Approved                                                                                                    | Form         Flores, Rene         Cash Advance Outstanding Balance         Cash Advance Requested         Spend Authorization Remaining Balance         Spend Authorization Total           1,240.00 USD         1,240.00 USD         1,240.00 USD         1,240.00 USD         1,240.00 USD |           |  |                                                                                                    |                                                                                                    |    |
| <ul> <li>Spend Authorization Int</li> </ul>                                                                                                    | formation                                                                                                    |           |  | <ul> <li>Spend Authorizati</li> </ul>                                                                                                    | on Details                                                                                                    |    |
| Company         UW1861 Universit           Start Date         01/31/2024           End Date         02/05/2024           Description         2024 Trip to SCDF           Business Purpose         Business Travel R           Currency         USD | y of Washington<br><sup>9</sup> meeting<br>eimbursement                                                                                                    |           |  | Paid<br>Reimbursement Payment Type<br>Justification<br>Expense Report(s)<br>Cash Advance Repayments                                                                                                   | Yes<br>Direct Deposit<br>To meet with SCDP partners.<br>(empty)<br>(empty)                                                               |    |
| Spend Authorization Lines Payment Process History Balances                                                                                                    |                                                                                                    |           |  |                                                                                                    | Viewing:                                                                                                    |    |
| Click here to sort                                                                                                    | Spend Authorization Line                                                                                                    |           |  |                                                                                                    |                                                                                                    |    |
| Travel Advance 845.00                                                                                                    | Expense Item Trav                                                                                                    | l Advance |  | Instructional Text                                                                                                    |                                                                                                    |    |
| Travel Advance 395.00                                                                                                    | Quantity 5                                                                                                    |           |  | Eligibility                                                                                                    |                                                                                                    |    |
|                                                                                                    | Per Unit Amount 169.                                                                                                    | 0         |  | <ul> <li>Must be a UW employee, and employed through the travel end date</li> <li>Advance is issued at the allowable <u>per diem rate</u> (not to exceed) for the dates of business travel</li> </ul> |                                                                                                    |    |
|                                                                                                    | Total Amount 845.                                                                                                    | 10        |  | <ul> <li>No outstandir</li> <li>Employees pa<br/>tionary budge</li> </ul>                                                                                                    | rg advances<br>iid as a student, stipend, hourly, or a temporary appointment will require a 64 discre-<br>t for lodqing per diem advance |    |
|                                                                                                    |                                                                                                    |           |  | <ul> <li>Must be a mir</li> </ul>                                                                                                    | nimum of \$300.00                                                                                                    |    |

- 1. To reconcile this advance now that the trip has passed, we will begin by creating an expense report.
  - a. This can be done by typing "Create expense report for worker" in the search bar.
- On the "Create Expense Report" page, click the creation option called "Create New Expense Report from Spend Authorization". After this option is selected, click on the box next to it to then be able to select the spend auth from which the advance was issued. You will be able to identify

it by the memo field. See below for how it should look once the spend auth is selected:

| <ul> <li>Expense Report Information</li> </ul> |                                                                                                    | <ul> <li>Instructions</li> </ul>                                                                                                    |
|------------------------------------------------|----------------------------------------------------------------------------------------------------|----------------------------------------------------------------------------------------------------|
| Expense Report For                             | * Employee: Flores, Rene                                                                                                    | EXPENSE REPORT INSTRUCTIONS                                                                                                    |
| Creation Options                               | Create New Expense Report     Copy Previous Expense Report     I                                                                               | Please review our Expense Report Policy <u>http</u> If you have questions or need additional assistance, please contact Travel Office at<br>Departments may establish internal policies that are stricter than UW travel policy but may not create policies that are more leaf<br>to your administrator for unknown.                                                                                                    |
|                                                | Create New Expense Report from Spend Authorization           X         07.07.172024 2024 70% to           SCDP meeting 1240.00 USD         IEE | Top Tips for successfully submitting your expense report and avoiding reimbursement delays:<br>An iteratized receipt in required for all expenses, 315 kinoice Waive Policy for any exceptions.<br>Hotel expense (use point staxe) must be reported as Quantify of registric all Amount (Replin Bate).<br>Meala are to be listed separately and should include a business purpose. Meals shared with other travelers require attendees be<br>standardses. Faid and stardees must be introal staten. |
| Final Expense Report for Spend Authorizati     |                                                                                                    | All receipts that are in foreign currency need to be converted to USD prior to itemizing expense items. Use this link for converting:                                                                                                    |
| Memo                                           | 2024 Trip to SCDP meeting                                                                                                    | Converter   Foreign Exchange Rates   OANDA<br>Please review if sales tax was collected for purchases: if tax peeds to be added, check the Enable T.                                                                                                    |
| Company                                        | * INV1961 University of Weakington                                                                                                    | to submitting the request.                                                                                                    |
| Expense Report Date                            | * 02/08/2024 💼                                                                                                    | All payees must be provided the Privacy Notice for Reimbursements and Payments to Individuals via Workday.                                                                                                    |
| Business Purpose                               | × Business Travel :⊟<br>Ralmbursement                                                                                                    |                                                                                                    |
| Company on Expense Line                        | ★ ¥ UW1861 University of … :=<br>Washington                                                                                                    |                                                                                                    |
| Grant                                          | :=                                                                                                    |                                                                                                    |
| Gift                                           | :=                                                                                                    |                                                                                                    |
|                                                |                                                                                                    |                                                                                                    |

a. This means that this spend auth is now linked to this expense report.

3. If this is to be the only expense report needed to reconcile this advance (for example the trip is over and the traveler has all receipts and is ready to fully reconcile the advance, then you may click the "Final Expense Report for Spend Authorization" box to close the spend auth regardless of amount reconciled once the ER is submitted. Please note that if your expense report reconciles the full amount of the spend auth or more, it will automatically close the spend auth regardless of this box being checked or not.

Final Expense Report for Spend Authorization

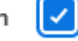

4. Enter the memo in accordance with your department's naming conventions and so as to make it clear this is a reconciliation ER. I will enter a standard memo:

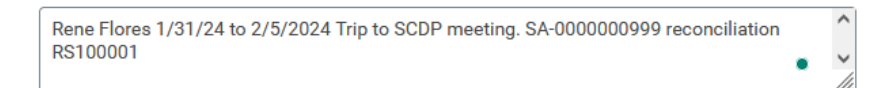

5. Enter the worktags. Please note that do not need to be the same worktags as those on the spend authorization as Workday will accommodate this on the backend.

| Business Purpose      |                                                         | × Business Travel<br>Reimbursement |                    |            | :=  | ≔  |
|-----------------------|---------------------------------------------------------|------------------------------------|--------------------|------------|-----|----|
| Company on Expense Li | ne *                                                    | × UW18<br>Wash                     | 361 Univ<br>ington | rersity of | *** | := |
| Grant                 |                                                         |                                    | :=                 |            |     |    |
| Gift                  |                                                         |                                    | =                  |            |     |    |
| Program               |                                                         |                                    | :=                 | ]          |     |    |
| Cost Center *         | × CC101105 Finance  <br>Procurement Service             |                                    | · :=               | ]          |     |    |
| Resource              | × RS100001 Other Des<br>Operating Fund (DOR<br>Resource | signated<br>F)                     | · :=               |            |     |    |
| Additional Worktags * | × Balancing Unit: BU10<br>Finance                       | 06 .                               | ·· :=              |            |     |    |
|                       | × Function: FN150<br>Institutional Support              |                                    | ••                 |            |     |    |
|                       | × Fund: FD101 Dedical<br>Local Fund                     | ted .                              |                    |            |     |    |
| Enable Tex            |                                                         |                                    |                    |            |     |    |

Memo

6. Once all is filled out satisfactorily, you may click the blue "OK" button. This will bring us to the next step where we will begin to add the expense lines.

| Edit Expense Report ER-0000059727 Rene Flores 1/31/24 to 2/5/2024 Trip to SCDP meeting. SA-0000000999 reconci 🚥                  | 19    |
|----------------------------------------------------------------------------------------------------|-------|
| Pay To Status Personal Cash Advance Applied Reimbursement Total Employee: Flores, Rene Draft 0.00 USD 0.00 USD 0.00 USD 0.00 USD |       |
| Header Attachments Expense Lines                                                                                                 |       |
| Add                                                                                                    | ⊽ ≣ □ |
| There's nothing here                                                                                                    |       |
| enter your comment                                                                                                    |       |
| Submit Save for Later Close                                                                                                    |       |

7. Click the "add" button and add meal and lodging per diem lines. We will begin by verifying the lodging portion of the advance. To do so we choose the relevant lodging per diem expense item (in this case "Lodging per diem – out of state" as this trip is to NYC) and then just fill in the expense item as we normally would, entering all details from the folio. In our example today, I will enter it above per diem as is typically the case for conference travel. (For guidance on entering lodging per diem, see the lodging per diem guide)

| Edit Expense Report ER-0000059727 Rene Flor                                           | res 1/31/24 to 2/5/2024 Trip to SCDP meeting. SA-0000000999 reconci | 個                                                                                                    |
|---------------------------------------------------------------------------------------|---------------------------------------------------------------------|----------------------------------------------------------------------------------------------------|
| Pay To Status Personal Cash Ad Employee: Flores, Rene Draft 0.00 USD 1,050.00         | Vance Applied Reimbursement Total<br>USD 0.00 USD 1,050.00 USD      | 🛆 4.Alerta                                                                                                    |
| Header Attachments Expense Lines                                                      |                                                                     |                                                                                                    |
| Add                                                                                   |                                                                     | ⊽ ≣ □                                                                                                    |
| 1 item                                                                                | 1.0                                                                 | <b></b>                                                                                                    |
| Fri, Feb 16                                                                           | Line                                                                |                                                                                                    |
| Lodging Per Diem - Out of State 1,050,00 USD<br>Four seasons lodging per diem adv 🕃 🔶 | Drop files here<br>a<br>Select files                                | Lodging per diem is best to think of as a cap that is allowed to be spent depending on the location of busi-<br>ness. For example, traveling to downtown New York versus a small town in Washington will be more forgiving<br>on the annount you get to spend.<br>For the continental US, per diem covers the nightly rate (the mandatory fees/taxes are still reimbursable,<br>they just are not matched against the per diem). The lodging accommodation must be considered a com-<br>mercial lodging facility.<br>Note: Please add all fees associated with lodging to the Room Rate Line (this includes Resort Fees). |
| Expense Da                                                                            | te * 02/16/2024 📻                                                   | Item Details                                                                                                    |
| Expense Ite                                                                           | m ★ XLodging Per Diem - Out of :Ξ                                   | Hotel * Four Seasons                                                                                                    |
| Total Amou                                                                            | nt * 1,050.00                                                       | Arrival Date * 01/31/2024                                                                                                    |
| Currency                                                                              | * USD                                                               | Departure Date * 02/05/2024 💼                                                                                                    |
| Memo                                                                                  | Four seasons lodging per diem advance re                            | Hamization                                                                                                    |

As you can see, Workday begins applying the cash advance oustanding balance. Looking at the highlighted lines we can see in the "Cash Advance Applied" section that we have successfully reconciled \$1050.00 of the advance so far and as such the current amount to be reimbursed is zero per the "Reimbursement" section. Workday will first "eat" through the amount of the cash advance before the traveler begins getting any reimbursement.

8. Now, as the advance was also for meals, we will enter a meal per diem expense item as well as other expenses the traveler incurred.

| ay To S<br>mployee: Flores, Rene D                                   | Status Personal<br>Draft 0.00 USD | Cash Advance Applied Reimbursement Total 1,240.00 USD 900.72 USD 2,140.72 USD |                                                                                                    |
|----------------------------------------------------------------------|-----------------------------------|-------------------------------------------------------------------------------|----------------------------------------------------------------------------------------------------|
| Header Attachments                                                   | Expense Lines                     |                                                                               |                                                                                                    |
| Add                                                                  |                                   |                                                                               |                                                                                                    |
| 5 items                                                              | Sort By: 🗸                        | Expense Line                                                                  |                                                                                                    |
| Fri, Feb 16                                                          |                                   |                                                                               | Instructions                                                                                                    |
| Participation Fee<br>SCDP meeting registration                       | 200.00 USD                        | Drop files here                                                               |                                                                                                    |
| Car Rental                                                           | 150.00 USD                        | ( Select files                                                                | Abstracts & Entrance Fees  • Entrance Fees must be necessary/critical for UW business • Abstract fees must be required fees to submit paper for attending conference may be bursed. |
| Airfare - Out of State<br>Roundtrip                                  | 350.00 USD                        |                                                                               | Itemization                                                                                                    |
| Meal Per Diem - Out of State<br>NYC Meal per diem. Per diem advan.   | 390.72 USD                        | Expense Date * 02/16/2024                                                     | Use the button below only if your company's expense policy requires itemizations.                                                                                                   |
| Lodging Per Diem - Out of State<br>Four seasons lodging per diem adv | 1,050.00 USD                      | Expense Item * X Participation Fee                                            | Add                                                                                                    |
|                                                                      |                                   | Quantity * 1                                                                  | Receipt Included                                                                                                    |
|                                                                      |                                   | Per Unit Amount * 200.00                                                      |                                                                                                    |
|                                                                      |                                   | T + 14                                                                        |                                                                                                    |

As you can see above, we have finished the expense report by adding the rest of the expenses the traveler incurred in the same way we normally would. Now, the "Cash Advance Applied" shows that we have reconciled the full amount of cash advance. In fact, we went over the cash advance. Workday will subtract the cash advance amount and reimburse the traveler the difference. From the above screenshot you see this in how the "Reimbursement" section shows an amount of \$900.72. This is the amount the traveler will receive. The "Total" shows the total amount of expenses and is the sum of the reimbursement and the cash advance applied sections.

- 9. Now we ensure all receipts and required documents are attached and we click the blue "Submit" button at the bottom and then fill out the questionnaire and we have reconciled the advance!
- 10. Finally, go back to the cash advance spend authorization and check on the outstanding balance.

| View Spend Authorizat                       | tion sa-0000000999                | -                                                   |                                                                                   |                                                                                                    | 10       |
|---------------------------------------------|-----------------------------------|-----------------------------------------------------|-----------------------------------------------------------------------------------|----------------------------------------------------------------------------------------------------|----------|
| For Flores, Rene                            | Cash Advance Outstand<br>0.00 USD | ding Balance Cash Advance Requested<br>1,240.00 USD | Spend Authorization Remaining Balance Spend Authoriz<br>(900.72) USD 1,240.00 USD | ation Total                                                                                                    |          |
| <ul> <li>Spend Authorization Inf</li> </ul> | formation                         |                                                     | <ul> <li>Spend Authoriz</li> </ul>                                                | ation Details                                                                                                    |          |
| ompany UW1861 University                    | y of Washington                   |                                                     | Paid                                                                              | Yes                                                                                                    |          |
| tart Date 01/31/2024                        |                                   |                                                     | Reimbursement Payment Ty                                                          | pe Direct Deposit                                                                                                    |          |
| nd Date 02/05/2024                          |                                   |                                                     | Justification                                                                     | To meet with SCDP partners.                                                                                                    |          |
| escription 2024 Trip to SCDP                | meeting                           |                                                     | Expense Report(s)                                                                 | Expense Report: ER-0000059727                                                                                                    |          |
| usiness Purpose Business Travel Re          | eimbursement                      |                                                     | Cash Advance Repayments                                                           | (empty)                                                                                                    |          |
| urrency USD                                 |                                   |                                                     |                                                                                   |                                                                                                    |          |
| Spend Authorization Lines Paym              | ent Process History               | Balances                                            |                                                                                   |                                                                                                    | v        |
|                                             |                                   |                                                     |                                                                                   |                                                                                                    | Viewing: |
| Click here to sort                          | Spend Authorizatio                | on Line                                             |                                                                                   |                                                                                                    |          |
| Travel Advance 845.00                       | Expense Item                      | Travel Advance                                      | Instructional                                                                     | Text                                                                                                    |          |
| Travel Advance 395.00                       | Quantity                          | 5                                                   | Eligibility                                                                       |                                                                                                    |          |
|                                             | Per Unit Amount                   | 169.00                                              | <ul> <li>Must be</li> <li>Advance</li> <li>No outst</li> </ul>                    | a UW employee, and employed through the travel end date<br>is issued at the allowable <u>per diem rate</u> (not to exceed) for the dates of business travel<br>anding advances |          |
|                                             | Total Amount                      | 845.00                                              | Employe                                                                           | es paid as a student, stipend, hourly, or a temporary appointment will require a 64 discre-                                                                                    |          |

Above is the spend authorization for the cash advance we just reconciled. As you can see in the red circle, the "Cash Advance Outstanding Balance" shows \$0.00 meaning we have fully reconciled the advance and under "Spend Authorization details we can see the expense report

associated with this advance. Please note that *multiple* ERs can be used to reconcile one advance. Finally, you can see we came out with a positive balance as the "Spend Authorization Remaining Balance" shows a negative (amount) meaning the entire amount of the advance was reconciled and the traveler was reimbursed for the extra expenses.

# Possible Cash Advance Reconciliation Outcomes

There are **three** different reconciliation scenarios for cash advances.

- 1. There is a zero balance. Meaning that the traveler used just the amount provided in the advance. No more, no less. In this case, no further action is needed!
- 2. There is a positive balance. Meaning that the traveler used all the funds of the advance and then some. In this case, no further action is needed as the full amount has been accounted for and the traveler was reimbursed for the extra expenses!
- **3.** There is a negative balance. The trip has ended, and the traveler did not use the full amount of the advance. In this case, the traveler will need to return the unused portion of the advance to the University.
  - a. This can happen if the trip was cut short, the traveler did not spend as much as they anticipated on lodging, or even if the trip was outright canceled.
  - b. To return the funds, the traveler must write a check made out to "**The University of Washington**" for the amount of the unused funds and mail it to:
    - i. If through **campus mail**, address the envelope to "Travel Services" and send it to box number 354967.
    - ii. If through USPS, mail it to: Travel Services
       Gateway Building, Box 354967
       4320 Brooklyn Ave NE Seattle, WA 98195
  - c. Travel Services will handle the rest and contact you and the traveler if anything else is needed.

# If the advance is not reconciled within 60 days

Per State policy (SAAM 10.80.60 - 10.80.70) all advances must be repaid within 60 days of the trip end date. Parties bearing responsibility for the advance being reconciled include the traveler, the submitter, and the cost center manager. Travel Services will send a notice to these three parties upon approving issuance of the advance. The advance should be reconciled as soon as possible once the trip is over.

If it is not reconciled 14 days from the 60-day due date, Travel Services will send a reminder to the responsible parties to reconcile the advance.

If it is not reconciled on the 60-day due date, Travel Services will contact the escalate to the department administration and Dean level. If the balance remains unreconciled, it will be considered a loss to the university and misappropriation of funds on part of the payee and the payee will be reported to Internal Audit to begin the restitution process as per APS 47.4.